Visit our Cary Sports TeamSideline site:

https://www.teamsideline.com/sites/cary

### Click "Sign In" in the top left corner.

|                                                                                                    | Home Game Schodular P | ractice Schedules Registration Comm | nuncation Downloads Locations C                                                                                                    | and brinne Control Us |
|----------------------------------------------------------------------------------------------------|-----------------------|-------------------------------------|----------------------------------------------------------------------------------------------------|-----------------------|
| Schedules<br>Fati 23.<br>► Pat Adut Sottaat<br>Summer 23.<br>► 26 A Over Basentaat                                      | FACILITY STATUS       | DOWNLOADS                           | EMAIL LIST                                                                                                    |                       |
| Summer Cutator Adult Voltyball     Womers Summer Sottaal     Spring '23     Spring Adult Sottaal     Registration Links | LOCATIONS             |                                     | CONTRACTOR OF CONTRACTOR OF CONT |                       |
| About Youth Sports<br>About Adult Sports                                                                                |                       | 1                                   | J [                                                                                                    |                       |

Creating a new account? Click "First time signing in to this site? Create a new account".

Signing in to an existing account? Enter Email and Password and Click "Sign In".

| Forgot your password? | <b>Click</b> | "Forgot y | our | password?" | to | recover | your | password. |
|-----------------------|--------------|-----------|-----|------------|----|---------|------|-----------|
|-----------------------|--------------|-----------|-----|------------|----|---------|------|-----------|

| Pre-Registration     Vereasign in to complete your enrollment or order.     Use your TeamSideline account      Passoord *    Passoord *    Fattime signing in to this safe? Create a new account. * Forgot your passoord? *                          |                                                             | <b>+3</b> Si                                       |
|----------------------------------------------------------------------------------------------------|-------------------------------------------------------------|----------------------------------------------------|
| Sign IN  Pre-Registration  Please sign is to complete your enrollment or order.  Use your TeamSideline account  Emai *  Password *  First time signing in to this site? Create a new account.  Forgot your password? >                               | PR O/ CARY<br>PORTS                                         | Town of Cary Sports<br>www.teamsideline.com/cary • |
| Pre-Registration  Please sign in to complete your envolument or order.  Use your TeamSideline account  Imai *  Password *  Frat line signing in to this site? Create a new account.  Forgot your password?                                           | Sign In                                                     |                                                    |
| Please sign in to complete your enrollment or order.  Use your TeamSideline account  Emai *  Password *  Frast time signing in to this site? Create a new account.  Frast time signing in to this site? Create a new account.  Forgot your password? | Pre-Registration                                            |                                                    |
| Use your TeamSideline account  Temal *  Passuord *  First time signing in to this ste? Create a new account.  Forget your password?                                                                                                    |                                                             |                                                    |
| Use your TeamSideline account Emai * Password * First time signing in to this site? Create a new account. Forget your password?                                                                                                    | Please sign in to complete your enrollment or order.        |                                                    |
| Email * Password * First time signing in to this site? Create a new account. > Forgot your password? >                                                                                                    | Use your TeamSideline account                               |                                                    |
| Password *  First time signing in to this site? Create a new account. >  Forgot your password? >                                                                                                    | Email *                                                     |                                                    |
| First time signing in to this site? Create a new account. > Forgot your password? >                                                                                                    |                                                             |                                                    |
| First time signing in to this site? Create a new account.                                                                                                    | Password 🔻                                                  |                                                    |
| Forgot your password? >                                                                                                    | First time signing in to this site? Create a new account. > |                                                    |
| ·                                                                                                    | Forgot your password? >                                     |                                                    |
|                                                                                                    |                                                             |                                                    |
|                                                                                                    |                                                             |                                                    |
| Sign In                                                                                                    | Sign In                                                     |                                                    |
| * Required Fields                                                                                                    | * Required Fields                                           |                                                    |

You will then be taken to the "**Pre-Registration**" page" or directly to the "**Register**" page:

|                                                                       |                                    | Register                                                                                         |                        |            |                  |                  |
|-----------------------------------------------------------------------|------------------------------------|--------------------------------------------------------------------------------------------------|------------------------|------------|------------------|------------------|
|                                                                       |                                    | New to TeamSideline? Signing up is easy! The is<br>complete the fields below and click "Sign Up" | nformation below is fo | r the Pare | nt or Guardian   | of a player. You |
|                                                                       |                                    | Email Address 🌸                                                                                  |                        |            |                  | 0                |
|                                                                       |                                    | Re-Enter Email 🔸                                                                                 |                        |            |                  |                  |
|                                                                       | Town of Cary Sports                | Password 🔘                                                                                       |                        | 0          |                  |                  |
| of Cary                                                               | www.teamsideline.com/cary <b>O</b> | Confirm Password 🔸                                                                               |                        |            |                  |                  |
| RTS                                                                   |                                    | Parent First Name 🔹                                                                              |                        |            | First name of Pa | rent or Guardian |
| nin                                                                   |                                    | Parent Last Name *                                                                               |                        |            | Last name of Pa  | ent or Guardian  |
| Pre-Perietration                                                      |                                    | Street Address 🔹                                                                                 |                        |            |                  |                  |
|                                                                       |                                    | City, State, Zip 🌸                                                                               |                        | NC         | •                |                  |
| Please answer the question below, then click the Next button to creat | e an account.                      | Date of Birth 🔺                                                                                  | Month •                | Day        | • Year           | •                |
| Who are you regist                                                    | ering? *                           | Phone 1 🗯                                                                                        |                        | Ext        | Select           | •                |
| A youth player                                                        |                                    | Phone 2                                                                                          |                        | Ext        | Select           | •                |
| <ul> <li>An adult or non-</li> </ul>                                  | olayer (adult, team, other, etc.)  | Phone 3                                                                                          |                        | Ext        | Select           | •                |
| Next                                                                  |                                    |                                                                                                  | Sign Up                |            |                  |                  |
| * Required Fields                                                     | _                                  | Required Fields                                                                                  |                        |            |                  |                  |

If you land on the "**Pre Registration**" page, select who you are registering, a <u>Youth League</u> or <u>Adult League</u> participant:

|                | D <u>f CARY</u><br>RTS                                                                                | Town of Cary Sports<br>www.teamsideline.com/cary <b>&gt;</b> |
|----------------|----------------------------------------------------------------------------------------------------|--------------------------------------------------------------|
| <b>→]</b> Sign | In                                                                                                    |                                                              |
|                | Pre-Registration                                                                                      |                                                              |
|                | Please answer the question below, then click the Next button to create an account.                    |                                                              |
|                | Who are you registering? * <ul> <li>A youth player</li> <li>An adult or non-player (adult,</li> </ul> | team, other, etc.)                                           |
|                | Next * Required Fields                                                                                |                                                              |

Once you land on the "Register" page, Complete the Parent or Guardian information fields and click "Sign Up".

You will be prompted to enter additional members to your Account on the next page.

| New to TeamSideline? Signing up is easy! T   | he iı | nformation below is for | the Par | ent or | Guardian of   | ia play   | er. You will be |
|----------------------------------------------|-------|-------------------------|---------|--------|---------------|-----------|-----------------|
| complete the fields below and click "Sign Up |       |                         |         |        |               |           |                 |
| Email Address                                | *     |                         |         |        | 0             |           |                 |
| Re-Enter Email                               | *     |                         |         |        |               |           |                 |
| Password :                                   | *     |                         | •       |        |               |           |                 |
| Confirm Password                             | *     |                         |         |        |               |           |                 |
| Parent First Name                            | *     |                         |         | First  | name of Parer | nt or Gua | ardian          |
| Parent Last Name                             | *     |                         |         | Last   | name of Paren | t or Gua  | ardian          |
| Street Address                               | *     |                         |         |        |               |           |                 |
| City, State, Zip                             | *     |                         | NC      | •      |               |           |                 |
| Date of Birth                                | *     | Month •                 | Day     | •      | Year          | •         |                 |
| Phone 1                                      | *     |                         | Ext.    |        | Select        | •         |                 |
| Phone 2                                      |       |                         | Ext.    |        | Select        | •         |                 |
| Phone 3                                      |       |                         | Ext.    |        | Select        | •         |                 |
|                                              |       |                         |         |        |               |           |                 |

Add a Parent or Child to your account by clicking the "Add Parent" or "Add Child" icons.

| *        | My Account -                                                                                                    |        |     |                   |  |  |  |  |
|----------|----------------------------------------------------------------------------------------------------|--------|-----|-------------------|--|--|--|--|
|          | Members                                                                                                    |        |     | Help <del>-</del> |  |  |  |  |
| <b>→</b> | Step 1: Click the Add Child button to add your child(ren) to your account.<br>Step 2: Click the Add Parent button to add additional Parents or Guardians to your account.<br>Step 3: Click the Enroll button to continue the Enrollment process.<br>Please note this is not your roster. Do not add players that are on your team, only your personal family. |        |     |                   |  |  |  |  |
| -        | Name                                                                                                    | Gender | DOB |                   |  |  |  |  |
|          | Karson Bacon (Primary Account Holder)                                                                                                    |        |     | R ×               |  |  |  |  |
|          | Click the Enroll button to finish registration.<br>Your registration is not complete until you have completed the Enrollment Process.<br>The Process is done when you Checkout and receive your Order Confirmation email.                                                                                                    |        |     |                   |  |  |  |  |

## ADD A PARENT: Complete information fields and click "Add".

| * | My Account *                                   |                     |                 |                      |               |
|---|------------------------------------------------|---------------------|-----------------|----------------------|---------------|
|   | Add Parent                                     |                     |                 |                      |               |
|   | Use this page to add a parent to your account. |                     |                 |                      |               |
|   | Email Address 🔺                                |                     |                 |                      |               |
|   | First Name *                                   |                     |                 |                      |               |
|   | Last Name 🔺                                    |                     |                 |                      |               |
|   | Same As Primary?                               | Check if address is | the same addres | is as the Primary Ac | count Holder. |
|   | Street Address *                               |                     |                 |                      |               |
|   | City, State, Zip *                             |                     | NC •            |                      |               |
|   | Date of Birth *                                | Month •             | Day 🔻           | Year •               |               |
|   | Phone 1 *                                      | <u> </u>            | Ext.            | Select               | •             |
|   | Phone 2                                        |                     | EXL             | Select               | •             |
|   | Phone 3                                        |                     |                 | Select               | <u> </u>      |
|   |                                                | Add                 | Ca              | incel                |               |
|   | * Required Fields                              |                     |                 |                      |               |

# ADD A CHILD: Complete information fields and click "Add".

| * | My Account +                                      |
|---|---------------------------------------------------|
|   | Add Child                                         |
|   | Use this page to add a new Child to your account. |
|   | First Name \star                                  |
|   | Last Name \star                                   |
|   | Date of Birth * Month • Day • Year •              |
|   | Gender * Select •                                 |
|   | Add Cancel                                        |
|   | * Required Fields                                 |

## View and explore your account by clicking the "My Account" header in the top left corner.

| My Account            |                                                                         |                                                           |                                                                                  |                         |                                                  |                |
|-----------------------|-------------------------------------------------------------------------|-----------------------------------------------------------|----------------------------------------------------------------------------------|-------------------------|--------------------------------------------------|----------------|
| Members               |                                                                         |                                                           |                                                                                  |                         |                                                  | Help 🗸         |
| The table<br>Please n | below lists the people on your per<br>te this is not your roster. Do no | sonal account. Click the A<br>t add players that are on y | Add Parent button to add additional Par<br>your team, only your personal family. | ents or Guardians to yo | ur account. Click the Add Child button to add yo | ur child(ren). |
| Add Pa                | ent Add Child                                                           | Enroll                                                    |                                                                                  |                         |                                                  |                |
| Name                  |                                                                         |                                                           |                                                                                  | Gender                  | DOB                                              |                |
| John Smith            | (Primary Account Holder)                                                |                                                           |                                                                                  |                         | 4/1/1986                                         | ĭ.×            |
| Jane Smith            | (Parent or Guardian)                                                    |                                                           |                                                                                  |                         | 4/1/1988                                         | <b>(X)</b> ×   |
| Larry Smit            | (Child)                                                                 |                                                           |                                                                                  |                         | 1/2/2016                                         | <b>()</b> ×    |
| Scott Smit            | (Child)                                                                 |                                                           |                                                                                  |                         | 12/31/2018                                       | <b>2</b> ×     |

#### Following the creation of your account you will receive two emails:

1) An email that your "New Team Sideline Account" has been created.

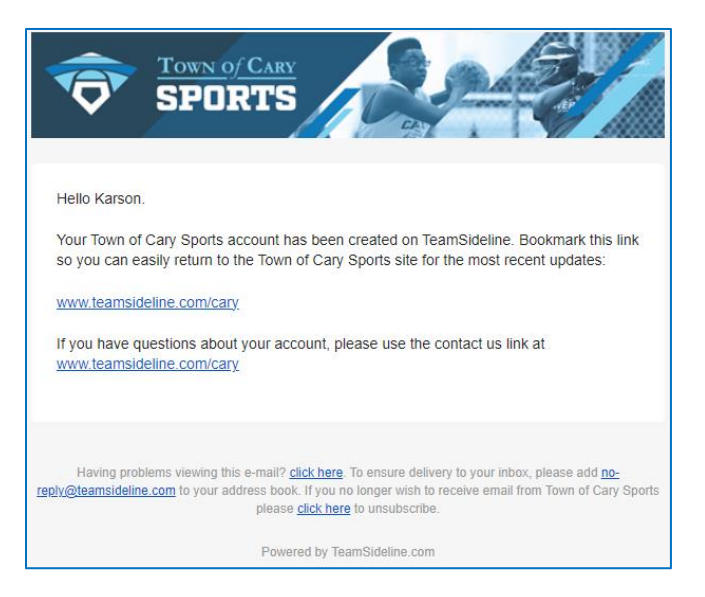

2) An email to "Validate Your Email Address". Click the link or copy and paste the link provided in your email into a browser window's address bar to complete the validation process.

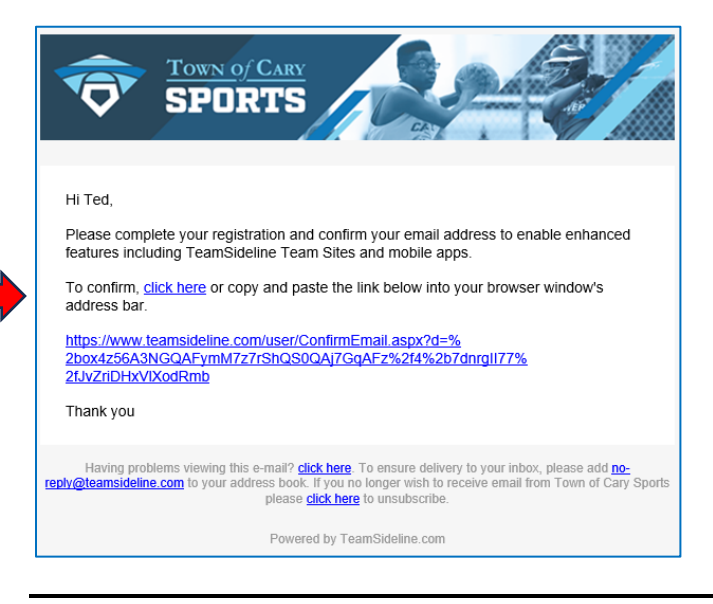

You will receive an "Email Validated" notification once you have completed the validation process.

|             | ORTS                                              | Town of Cary Sports www.teamsideline.com/cary <b>&gt;</b> |
|-------------|---------------------------------------------------|-----------------------------------------------------------|
| <b>→]</b> S | ign In                                            |                                                           |
|             | Email Validated                                   |                                                           |
|             | Your email address has been validated. Thank you! |                                                           |
|             | Continue                                          |                                                           |

Thank you for creating your TeamSideline account!

Visit our Cary Sports TeamSideline site to register:

https://www.teamsideline.com/sites/cary

Questions? Contact <a href="mailto:Sports@carync.gov">Sports@carync.gov</a>

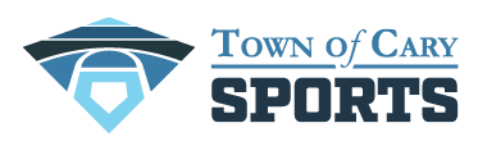

FUN PARTICIPATION SKILL DEVELOPMENT SPORTSMANSHIP